## Registration

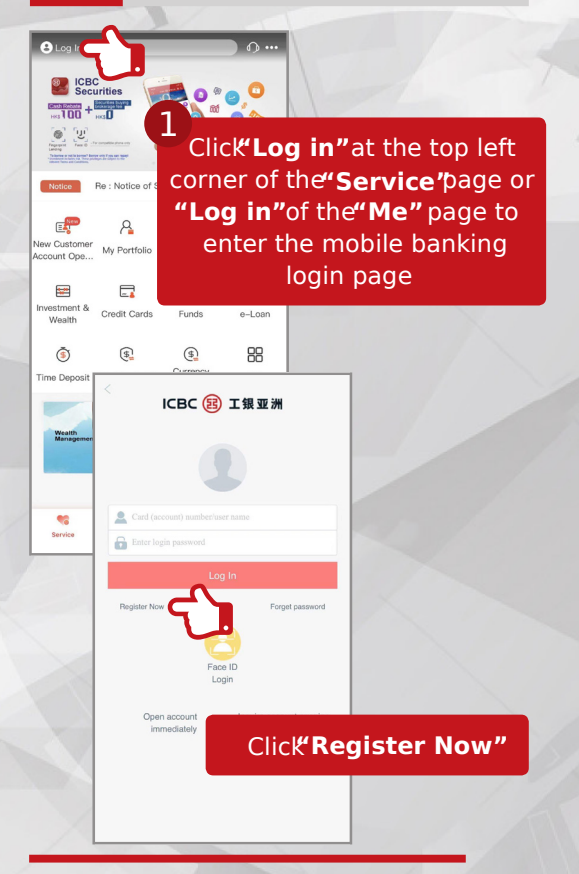

## Register Now

"Register Now" Agreement

Master Terms and Conditions - Banking Services

1. Application

 1.1 These Terms and Conditions including the Schedules apply to all your accounts with and all services provided to you (the customer) by us (Industrial and Commercial Bank of China (Asia) Limited).

1.2 The Schedules form part of these Terms and Conditions. If there is inconsistency, the provisions for a particular service will prevail over general provisions.

1.3 In the terms or conditions applicable to a service, unless the context otherwise requires, "we" and all references to us include our successors and assigns. "You" includes your estates, heirs, successors and personal representatives. Words importing the singular include the plural and vice versa. Words importing a gender include every gender. "Business day" means a day on which we are open for business in Hong Kong excluding Saturday afternoon. "Including" is not a word of limitation. A "person" includes an individual, corporation, association, sole proprietorships, partnerships, clubs and societies. Headings are for ease of reference only

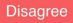

Agr

Please read and accept the **Master Terms and Conditions**"

| ATM Card                                                                                                    | Choose ATM Card or<br>Credit Card for registratio                                              |
|----------------------------------------------------------------------------------------------------|------------------------------------------------------------------------------------------------|
| Certificate Type<br>HK ID Card                                                                                                    | to input the account                                                                           |
| Certificate Number                                                                                                    | Information                                                                                    |
| ATM Card PIN                                                                                                    |                                                                                                |
| Verification Code                                                                                                    | Certificate Type<br>HK ID Card                                                                 |
| Login Password 0                                                                                                    | Certificate Number                                                                             |
| Re-enter Login Password                                                                                                    | ATM Card PIN                                                                                   |
| Reserved Verification Information                                                                                                   | Verification Code                                                                              |
| Note: To protect your interest, integrated<br>provide enquiry service only. You may vi<br>branches to apply for the transaction car | Login Password 9                                                                               |
|                                                                                                    | Re-enter Login Password                                                                        |
| 4 Check<br>registration in                                                                                                    | the formation ()                                                                               |
| and click's                                                                                                    | UDMIT: ust, integrated Account(s) will<br>y. You may visit any of our<br>transmission service. |
| -                                                                                                    | Submit                                                                                         |

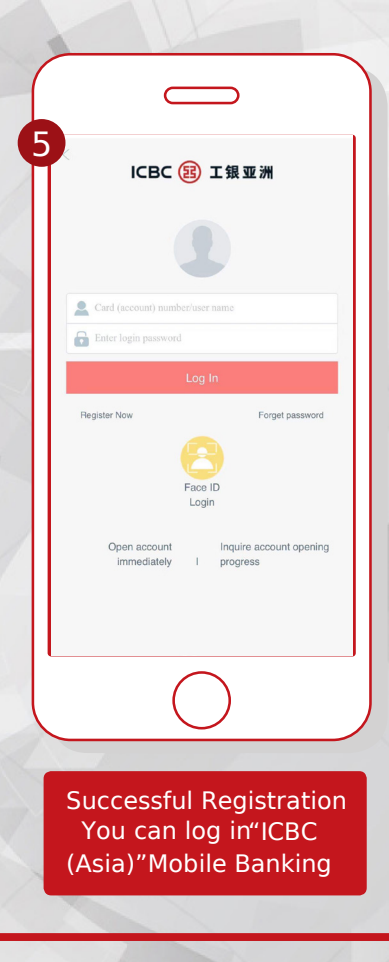